# **EIAWARE EXCHANGE**

Amazon Best Practices & Troubleshooting Tips Revised 2/28/2024

amazon business

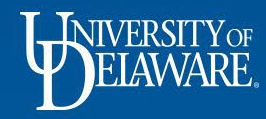

### The University of Delaware Amazon Business Account

- In UD Exchange, your UD email address automatically associates you with the UD Amazon Business account for UD purchases.
- This program simplifies your purchasing process and allows you to take advantage of Amazon's wide product selection and competitive prices.
- As part of this partnership, Amazon has committed to compliance with relevant University policies.
- Please note: Office supplies, computer supplies, etc. should be bought from the contracted supplier for those commodities and *not* from Amazon.

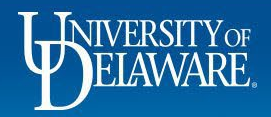

#### Amazon Business is as user friendly as Amazon.com

Amazon Business includes additional benefits like:

- Free 2-Day shipping on Prime-eligible items (<u>learn more</u>)
- Access to millions of additional products, available only to Business customers
- Business-specific pricing, including quantity discounts on eligible items
- Access to specialized <u>Amazon Business customer support</u>

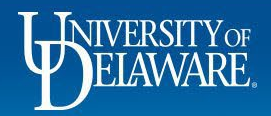

## **Important Notes**

- Although Amazon *may* ask you to complete a shipping address in the punch-out site before you bring your order back into UD Exchange, the shipping address listed in the punch-out cart will be replaced by the shipping address you select in the ShipTo location section of your draft requisition in UD Exchange.
- Amazon considers the initial shopper to be the PO Owner and will send all communication regarding the order to them. Even if you change the "Prepared For" user on the draft requisition, the person who accessed the Amazon punch-out site to shop will receive all communication from Amazon.
- Amazon *does not* provide Shipment Status updates or invoices to UD, so the email communications received by the "Prepared By" Shopper are important to determine shipping status. Users can also log into their Amazon accounts to see order updates.

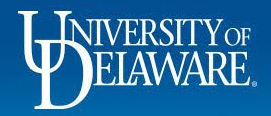

# **Amazon Best Practices – Prime Shipping**

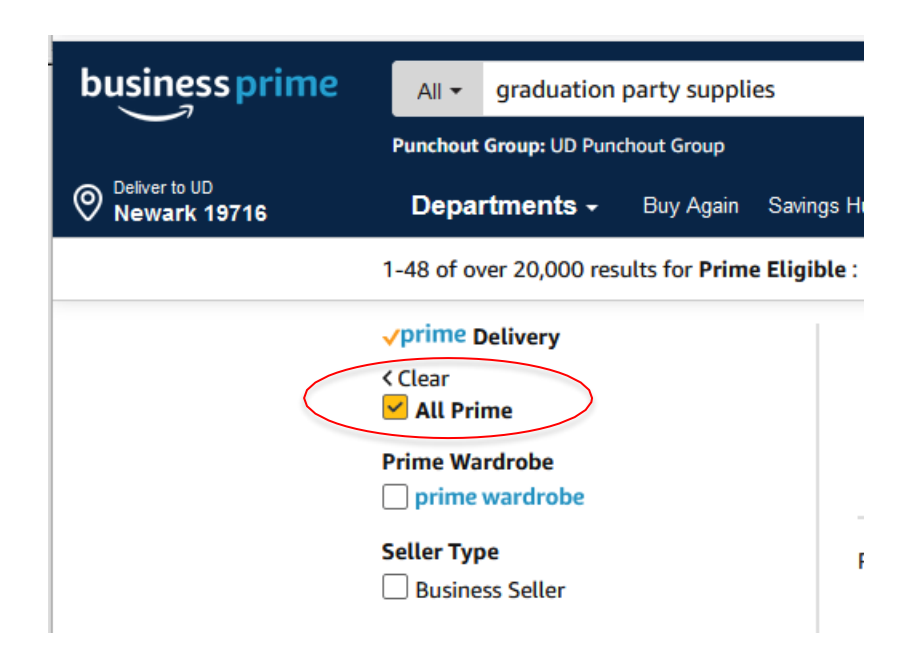

When shopping on Amazon, remember that not everything qualifies for Business Prime free shipping.

Be sure to check the "Prime" box when searching to narrow your parameters if you would like Prime shipping to apply.

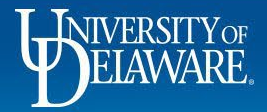

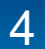

### **Amazon Best Practices – Search Filters**

#### Avg. Customer Review

★★★★☆☆&Up ★★★☆☆☆&Up ★★☆☆☆☆&Up ★☆☆☆☆&Up

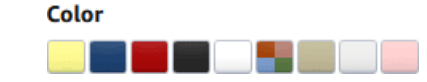

#### **Ownership/Diversity Certifications**

Registered Small Business
 Women-Owned Business Enterprise
 Women-Owned Small Business
 Economically Disadvantaged
 Woman-Owned Small Business
 Veteran-Owned Small Business
 Service Disabled Veteran Owned
 Small Business
 Minority-Owned Business
 SBA-Certified Small Disadvantaged

Use filters to refine your search results to buy from diversity-certified businesses or by other criteria such as product color, average customer review, price, or brand (available filters vary depending on product).

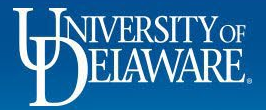

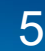

# **Amazon Best Practices**

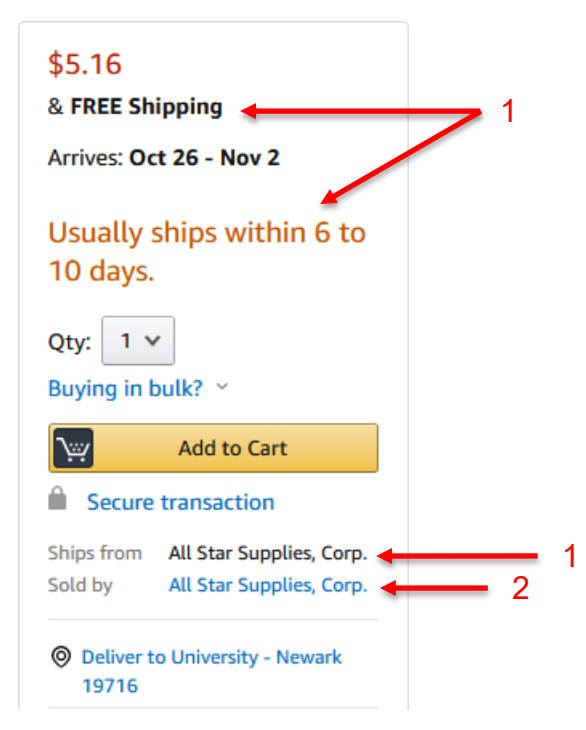

Pay attention to who is selling and shipping the item.

1. If it is not "Shipped By" Amazon and not Prime then there may be shipping charges added and the items may take longer to arrive.

2. If it is not "Sold By" Amazon then the available quantities may not be current.

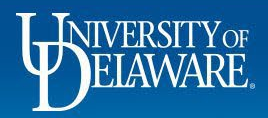

### **Amazon Best Practices**

#### Organization restricted

Admin note: "This seller does not exempt UD from sales tax. If you proceed with purchase you agree to pay applicable tax."

You may see Organization Messages to let you know that a third party seller does not honor our tax exemptions; this is important if shipping to a location outside Delaware.

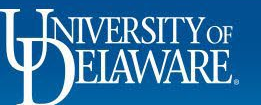

e Constanti

SERVE 18

JOYIN Graduation Party Supplies Set with 18 Pcs Plastic Cups, 18 Pcs 9" Plates, 36 Pcs 6"X6" Napkins,

Organization restricted

Tablecover (54x72) and Banner...

#### **★★★★☆** ~ 259

Amazon's Choice

#### \$2895

✓prime FREE Delivery Wed, Oct 14 Only 2 left in stock - order soon.

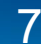

#### Organization restricted

Admin note: "UD's contracted office supply company is WB Mason; please order office supplies from them when available."

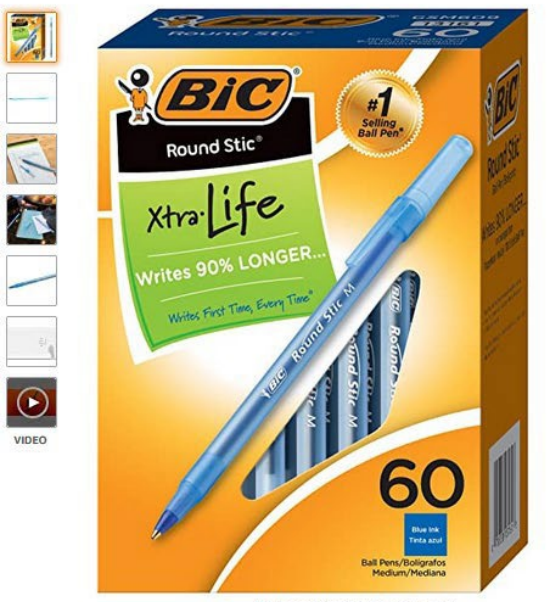

Roll over image to zoom in

BIC Round Stic Xtra Life Ballpoint Pen, Medium Point (1.0mm), Blue, 60-Count (GSM609-BLUE) Visit the BIC Store \*\*\*\*\* 29,116 ratings | 64 answered questions Amazon's Choice for "blue pens" List Price: \$12.49 Business Price \$5.25 </prime & FREE Returns \* You Save: \$7.24 (57%) Save up to 62%

\$5.25 prime & FREE Returns ~
FREE delivery: Wednesday, Oct 14 Details
In Stock.
Quantity: 1

Share 🖂 🖬 🔰 👰

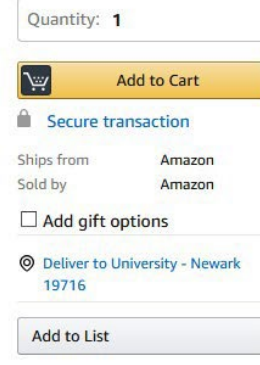

Organization messages are also shown when you attempt to purchase an item which should be purchased from our contracted supplier.

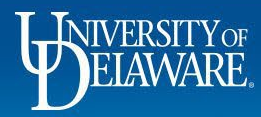

8

with Progressive

You will unlock discounts as your

organization buys more of this

Discounts

# eGift Cards

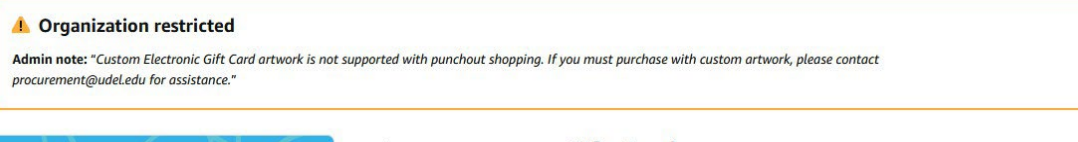

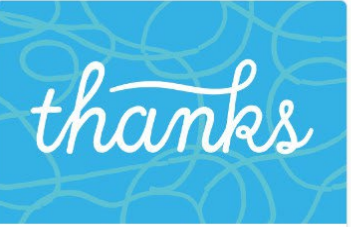

Hope you enjoy this Amazon Gift Card!

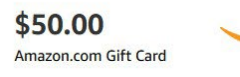

Click image to preview

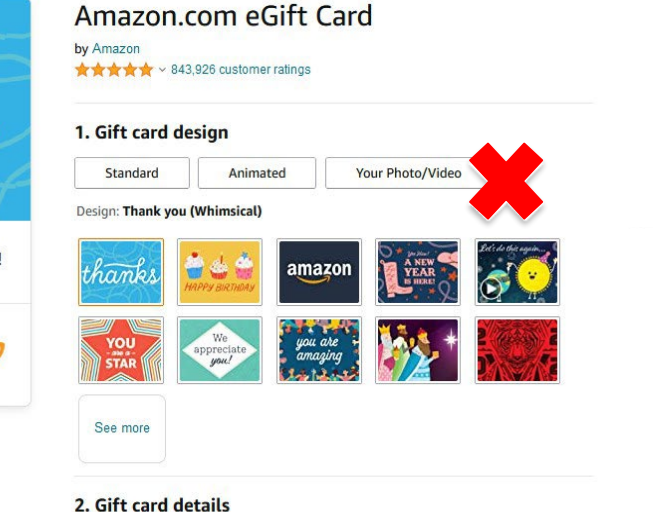

Amount \$25 \$50 \$75 \$100 \$ Enter amount

eGift cards can be purchased on Amazon in any amount (including custom amounts), and with custom artwork However, you may still see organization messages that indicate that eGift cards are restricted. We are working with our Amazon account manager to update/remove this messaging. You should be able to proceed with your order. Please contact procurement@udel.edu if you encounter an issue.

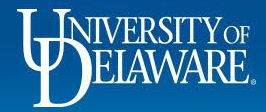

# Why Did Amazon Cancel My Order?

- You may receive an email notification that your order has been cancelled by Amazon.
- Please note that the cancelation email may contain a **reason** for the cancelation that is *not accurate*. This is an issue that our Amazon account manager is working on with their tech communications team, but it has not yet been resolved. Regardless of the reason given, if you receive an email notice that your order has been canceled, it has been.
- Common reasons that orders are canceled by Amazon:
  - Changes were made to the order in UDX (adjusting quantities, removing items), so when Amazon received the approved PO from UDX, it did not *exactly* match the order that was placed into the shopper's Amazon punch-out cart, causing the order to fail.
  - Too much time elapsed between the shopper placing items in their Amazon punch-out cart and Amazon receiving the approved PO from UDX. For digital and currency products (gift cards, ebooks), orders must be received by Amazon from UDX within 7 days of the items being placed in the shopper's punch-out cart, or the order will be cancelled.

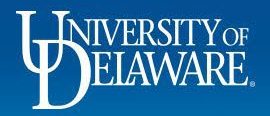

### What Do I Need To Do When Amazon Cancels My Order?

- 1. Add a comment to your Purchase Order in UDX and select Procurement Help as the recipient.
- 2. Ask for the PO to be closed to release the obligation from your funding source since Amazon has cancelled the order.
- 3. Attach a PDF of the cancellation email you received from Amazon to the comment.
- 4. You can access the Amazon punch-out again to place a new order.

There is no need to request a credit from Amazon. If they cancel your order, they will not bill UD. You can verify this by confirming that there are no payment vouchers on the Vouchers tab of your PO.

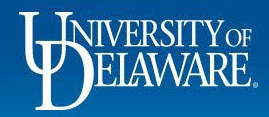

# **Returns and Credits:**

- If you need to return an item, please contact Amazon Business Customer Service at 888-486-2360.
- You may access the Amazon punch-out and choose Your Orders. From there you can initiate a return and print a packing slip. The Your Orders page requires authentication by password to view.
  - You can use the "Forgot Password" functionality to set a password to proceed when trying to view these pages.
- Please contact <u>procurement@udel.edu</u> if you do not see a credit memo processed against the purchase order within a week after receiving confirmation that your return was received or order canceled.
  - Attach any documentation you have received from Amazon about the return or credit.

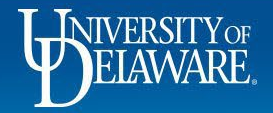

### **Frequently Asked Questions**

Q: I was unable to access the UD account through UD Exchange. How can I get assistance?A: You can contact Amazon Business Customer Service by clicking <u>Contact Us</u> or at 866-486-2360. If the Customer Service team is unable to assist, please send an email to <u>procurement@udel.edu</u> with a screenshot of any error messages, and the Procurement team will assist you.

Q: I forgot my password for my account and am unable to reset the password.
A: Please contact Amazon Business Customer Service by clicking <u>Contact Us</u> or at 866-486-2360.

Q: *I am a student who uses Student Prime for personal purchases. How should I proceed?* A: Your account cannot be both personal and business, so you will have to decide which you prefer to keep. If you keep your Student Prime for personal shopping with your UD email address, you will not be able to use UDX to punch-out and shop for business purchases.

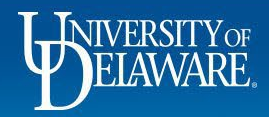

### **Frequently Asked Questions**

#### Q: May I still access my account at Amazon.com to make purchases on my p-card?

**A:** No. After your department transitions to UDExchange, your purchases should be made through the UDX punchout shopping site. You should no longer use your p-card on Amazon.com, and please be certain it is not stored in your personal Amazon account.

#### Q: Can I use the new Amazon Business account for PERSONAL use?

**A:** No. Amazon Business should not be used for personal use. In the punch-out shopping site there is no ability to enter credit card information; charges are paid for immediately by a central UD card and allocated to your speedtype. This is one reason why it is important to separate business and personal use into two different accounts.

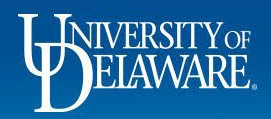

### **Frequently Asked Questions**

#### Q: How do I pay for my Amazon Business purchase?

**A:** All Amazon Business purchases on UD Exchange are paid centrally by UD Procurement. Items you select from the Amazon punch-out shopping site will be added to your UD Exchange Shopping Cart where you will complete the checkout process with the applicable SpeedType.

#### Q: How do I contact Amazon Business Customer Service?

**A:** Amazon Business Customer Service can be reached by clicking <u>Contact Us</u> (preferred method) from within your account or at 888-486-2360.

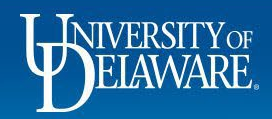

#### **Questions:**

procurement@udel.edu

#### **Resources:**

- Procurement Services Website
- Shopping Using Punch-Out Catalogs
- <u>Shipping to Home Addresses</u>
- Amazon Registration
- <u>Amazon Gift Cards</u>

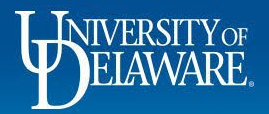